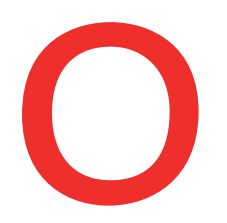

### Oberbank Nicht wie jede Bank

# Sammelauftrag

300 Aufträge in einem Zug durchführen? Kein Problem mit dem Sammelauftrag im Oberbank Kundenportal business (Internetbanking).

In der Kategorie "Finanzen" können Sie einen neuen Sammelauftrag erstellen. Wählen Sie dazu "Neuer Auftrag / Sammelauftrag".

|                                                                                                    |                                                                                                    |                                                          |                                                                    | Startseite   | ©<br>Finanzen                            | Auftragsübersicht  | Wertpapiere                                         | Postfach                  |
|----------------------------------------------------------------------------------------------------|----------------------------------------------------------------------------------------------------|----------------------------------------------------------|--------------------------------------------------------------------|--------------|------------------------------------------|--------------------|-----------------------------------------------------|---------------------------|
| Finanzen                                                                                                    |                                                                                                    |                                                          |                                                                    |              |                                          | -                  |                                                     |                           |
| Salden in 👔 Kontowährung                                                                                                  | ~                                                                                                    |                                                          |                                                                    |              |                                          | •                  | L Net                                               | uer Auftrag               |
| > Konten                                                                                                    |                                                                                                    |                                                          |                                                                    |              |                                          |                    | Inkasso<br>Haftung<br>Datenträ<br>Import<br>Lastsch | -Auftrag<br>iger-<br>rift |
| ● ● ● ●<br>Bestandskopf erfassen                                                                                          |                                                                                                    |                                                          |                                                                    |              |                                          | Vorlage ausw       | ählen                                               | ~ ×                       |
|                                                                                                    |                                                                                                    |                                                          |                                                                    |              |                                          |                    |                                                     |                           |
|                                                                                                    |                                                                                                    |                                                          |                                                                    |              |                                          |                    |                                                     |                           |
|                                                                                                    | 3 Es liegt ein zwischengespeicherter Sa                                                                                                    | immelauftrag vor. Wenn Sie dies<br>Zwischengespeicherter | en nicht fortsetzen, wird<br>n Auftrag fortsetzen                  | er im nächst | en Schritt autor                         | natisch verworfen. |                                                     |                           |
| Art                                                                                                    | Es liegt ein zwischengespeicherter Sa                                                                                                    | mmelauftrag vor. Wenn Sie dies<br>Zwischengespeicherter  | en nicht fortsetzen, wird<br>n Auftrag fortsetzen                  | er im nächst | en Schritt autor                         | natisch verworfen. |                                                     |                           |
| Art                                                                                                    | Es liegt ein zwischengespeicherter Sa     Elig     Normal     Elig     Elig     Elig     Elig     Elig                                                                                                    | immelauftrag vor. Wenn Sie dies<br>Zwischengespeicherter | ien nicht fortsetzen, wird<br>n Auftrag fortsetzen                 | er im nächst | en Schritt autor                         | natisch verworfen. | e eur                                               |                           |
| Art<br>Auftraggeber<br>Abweichender Auftraggeber                                                                          | <ul> <li>Es liegt ein zwischengespeicherter Sa</li> <li>Normal</li> <li>Eilig</li> <li>Eilig</li> <li>1 x 70 Zeichen</li> </ul>                                                                                                    | immelauftrag vor. Wenn Sie dies<br>Zwischengespeicherter | ien nicht fortsetzen, wird<br>n Auftrag fortsetzen                 | er im nächst | en Schritt autor                         | natisch verworfen. | e eur                                               |                           |
| Art<br>Auftraggeber<br>Abweichender Auftraggeber<br>Sammelauftragsbezeichnung                                             | Es liegt ein zwischengespeicherter Sa      Normal     Ellig     Ellig     Australia Base of Base     Australia Base of Base     Australia Base of Base     Australia Base of Base     Australia Base of Base     Australia Base of Base | immelauftrag vor. Wenn Sie dies<br>Zwischengespeicherter | en nicht fortsetzen, wird<br>n Auftrag fortsetzen                  | er im nächst | verfügbarer Be                           | eisung V           | Eigener<br>Auftrag                                  | 0                         |
| Art<br>Auftraggeber<br>Abweichender Auftraggeber<br>Sammelauftragsbezeichnung<br>Vorschlagswert für                       | Es liegt ein zwischengespeicherter Sa      Normal     Eilig     Eilig     Internet Same                                                                                                    | immelauftrag vor. Wenn Sie dies<br>Zwischengespeicherter | en nicht fortsetzen, wird<br>n Auftrag fortsetzen                  | er im nächst | verfügbarer Be<br>SEPA-Überw             | eisung             | Eigener<br>Auftrag                                  | 9                         |
| Art<br>Auftraggeber<br>Abweichender Auftraggeber<br>Sammelauftragsbezeichnung<br>Vorschlagswert für                       | <ul> <li>Es liegt ein zwischengespeicherter Sa</li> <li>Normal</li> <li>Eilig</li> <li>Eilig</li> <li>1 x 70 Zeichen</li> <li>Zahlungsreferenz</li> <li>1 x 35 Zeichen</li> </ul>                                                       | immelauftrag vor. Wenn Sie dies<br>Zwischengespeicherter | en nicht fortsetzen, wird<br>n Auftrag fortsetzen                  | er im nächst | Verfügbarer Be<br>SEPA-Überw<br>Vorhande | eisung V           | Eigener<br>Auftrag                                  | 9                         |
| Art<br>Auftraggeber<br>Abweichender Auftraggeber<br>Sammelauftragsbezeichnung<br>Vorschlagswert für                       | <ul> <li>Es liegt ein zwischengespeicherter Sa</li> <li>Normal Ellig</li> <li>Ellig</li> <li>1 x 70 Zeichen</li> <li>1 x 35 Zeichen</li> <li>Optionale Felder anzeigen</li> </ul>                                                       | immelauftrag vor. Wenn Sie dies<br>Zwischengespeicherter | en nicht fortsetzen, wird<br>n Auftrag fortsetzen                  | er im nächst | Verfügbarer Be<br>SEPA-Überw             | eisung             | Eigener<br>Auftrag                                  | 9                         |
| Art<br>Auftraggeber<br>Abweichender Auftraggeber<br>Sammelauftragsbezeichnung<br>Vorschlagswert für<br>Durchführungsdatum | <ul> <li>Es liegt ein zwischengespeicherter Sa</li> <li>Normal Ellig</li> <li>Ellig</li> <li>Ellig</li> <li>Ellig</li> <li>Tablungsreferenz</li> <li>1 x 35 Zeichen</li> <li>Optionale Felder anzeigen</li> <li>02.08.2021</li> </ul>   | immelauftrag vor. Wenn Sie dies<br>Zwischengespeicherter | en nicht fortsetzen, wird<br>n Auftrag fortsetzen<br>wendungszweck | er im nächst | Verfügbarer Br<br>SEPA-Überw             | elsung             | Eigener<br>Auftrag                                  | 9                         |

1

2

### Zwischenspeicher

Neue Sammelaufträge werden im Hintergrund gespeichert, damit die Transaktion bei vorzeitigem Abbruch wieder neu geöffnet werden kann.

#### **Eigener Auftrag**

Aktivieren Sie diese Checkbox, dann ist der Auftrag für Sie reserviert und andere Konto-Berechtigte können diesen Auftrag nicht bearbeiten, löschen oder unterfertigen.

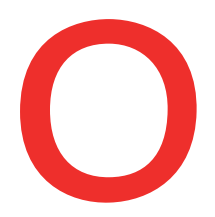

3

4

5

6

## Oberbank Nicht wie jede Bank

#### **Eiliger Auftrag**

Auch Eilige Transaktionen sind bei Sammelaufträgen möglich. Bitte beachten Sie jedoch, dass pro Transaktion im Sammelauftrag Spesen verrechnet werden.

#### Vorhandene Texte ersetzen

Durch das Aktivieren dieser Checkbox werden alle Eingaben im Feld Zahlungsreferenzen/Verwendungszwecke durch den Vorschlagswert ersetzt.

| ●●●●<br>Fransaktionen für Samr | nelauftrag Muster |                               |       |                                 | 8                               |
|--------------------------------|-------------------|-------------------------------|-------|---------------------------------|---------------------------------|
|                                |                   |                               |       | Nach Transaktione               | n suchen                        |
| Betrag in Wi                   | HG Empfänger      | Empfänger IBAN / Kto          |       | Zahlungsref./VWZ.               |                                 |
| , Betr                         | ag                |                               |       |                                 | Ô                               |
| Transaktion erfassen           |                   |                               |       |                                 | Vorlage auswählen 🗸 🗸 🗸 🗸 🗸 🗸 V |
| Betrag                         | 0,00              | * EUR                         | * ~   |                                 |                                 |
| Empfänger                      | Musterkunde       |                               | *     | Kontakt speichern               |                                 |
| IBAN                           | IBAN              |                               | *     |                                 |                                 |
|                                |                   |                               |       |                                 | Schließen Speichern             |
| Als Vorlage speichern          |                   | Keine Transaktionen vorhanden |       |                                 |                                 |
| Bestandskopf ändern            |                   | Weitere Transaktion hinzu     | fügen | Zu offenen Aufträgen hinzufüger | n Schließen Weiter              |

#### Kontakt speichern

Kontakte, mit denen bereits Transaktionen durchgeführt wurden, erscheinen automatisch und müssen nur mehr ausgewählt werden. Dafür sorgt das Häkchen "Kontakt speichern".

#### **Transaktion speichern**

Nachdem Sie alle Daten eingegeben haben, klicken Sie auf "Speichern".

| Betrag in WHG Empfänger       | Empfänger IBAN / Kto Zahlungsref./V               | VZ.                            |
|-------------------------------|---------------------------------------------------|--------------------------------|
| > 5,00 EUR                    | A238 1968 0008 1927 2236                          |                                |
| Aus Em Schnelländerung Betrag | 1 Transaktion(en) / Summe                         | 5,00 EUR                       |
| Bestandskopf ändern           | Weitere Transaktion hinzufügen Zu offenen Aufträg | en hinzufügen Schließen Weiter |
|                               |                                                   |                                |

 7
 8

 Bei technischen Fragen wenden Sie sich bitte MO-FR 8:00-19:00 Uhr, SA 08:00-13:00 Uhr an die Oberbank
 Internetbanking-Hotline: AT: + 43 (0) 732 / 7802-32128, DE: +49(0) 89 / 559 89 -270, ebanking@oberbank.at

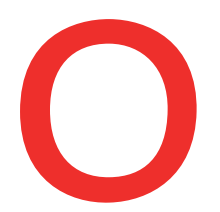

7

8

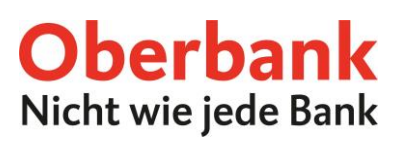

| ) | <b>Weitere Transaktion hinzufügen</b><br>Durch Klick auf den Button "Weitere Transaktion hinzufügen" können noch weitere<br>Aufträge hinzugefügt werden. |
|---|----------------------------------------------------------------------------------------------------|
|   |                                                                                                    |

#### Zu offenen Aufträgen hinzufügen

Abschließend können Sie den Sammelauftrag zu den "offenen Aufträgen hinzufügen" oder durch Klick auf "Weiter" durchführen.